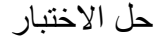

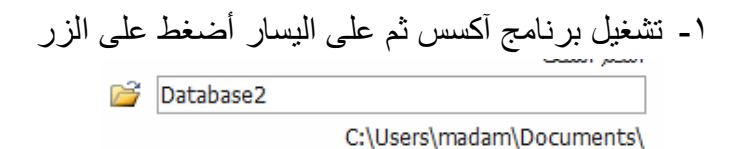

لكتابة اسم قاعدة البيانات وتحديد مكان الحفظ

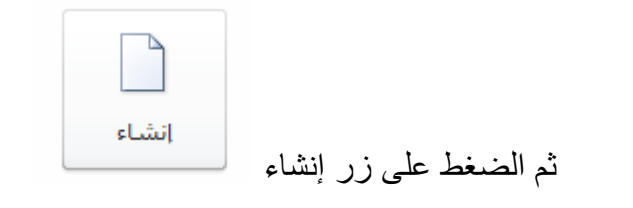

## ٢- لإنشاء الجدول الجنسية:

- من تبويب إنشاء إختر تصميم الجدول
- ب. ثم قم بإدخال الحقول ونوع البيانات مع تحديد المفتاح الأساسي كما هو في الشكل التالي:

| 🔳 الجنسية    |             |    |  |  |
|--------------|-------------|----|--|--|
| نوع البيانات | اسم الحقل   |    |  |  |
| رقم 🗸 🗸      | رقم الطالب  | 48 |  |  |
| رقم          | رقم الجنسية |    |  |  |
| نص           | اسم الجنسية |    |  |  |

قم بالضغط على زر حفظ ستظهر نافذة أكتب فيها (الجنسية) وهو إسم الجدول

- ۳- لإدخال البيانات في الجدول:
- أ. قم بالنقر بالزر الأيمن على اسم الجدول على اليمين ثم اختر فتح
- ب. قم بتغيير إتجاه الادخال وذلك من تبويب جدول ثم خصائص جدول على اليمين
  ج. ثم اختر من اليمين لليسار ثم قم بإغلاق الجدول وفتحه من جديد.

| ×       | ۶    |                        | إدخال خصائص الجدول  |
|---------|------|------------------------|---------------------|
|         |      | 1                      | 1 <b>&gt;</b> 1     |
|         |      |                        | تصفية حسب           |
|         |      | من اليسار إلى اليمين 🗸 | الاتجاه             |
|         |      | الاتصال لا 🗸           | للقراءة فقط عند قطع |
| ء الأمر | إلغا | موافق                  |                     |

د. الآن قم بإدخال البيانات كما في الورقة ٤- قم بإنشاء الجدول الثاني الطالب وإدخال البيانات بنفس الخطوات السابقة. ٥- لإنشاء العلاقة بين الجدولين قم بالآتي

- من تبويب أدوات قاعدة البيانات اختر علاقات
  - ب. ثم قم بإضافة الجدولين من النافذة
- ج. قم بسحب الحقل رقم الطالب من جدول الطلاب إلى الحقل رقم الطالب في جدول الجنسية
  - د. تظهر نافذة اختر منها فرض التكامل المرجعي قم إنشاء ثم حفظ

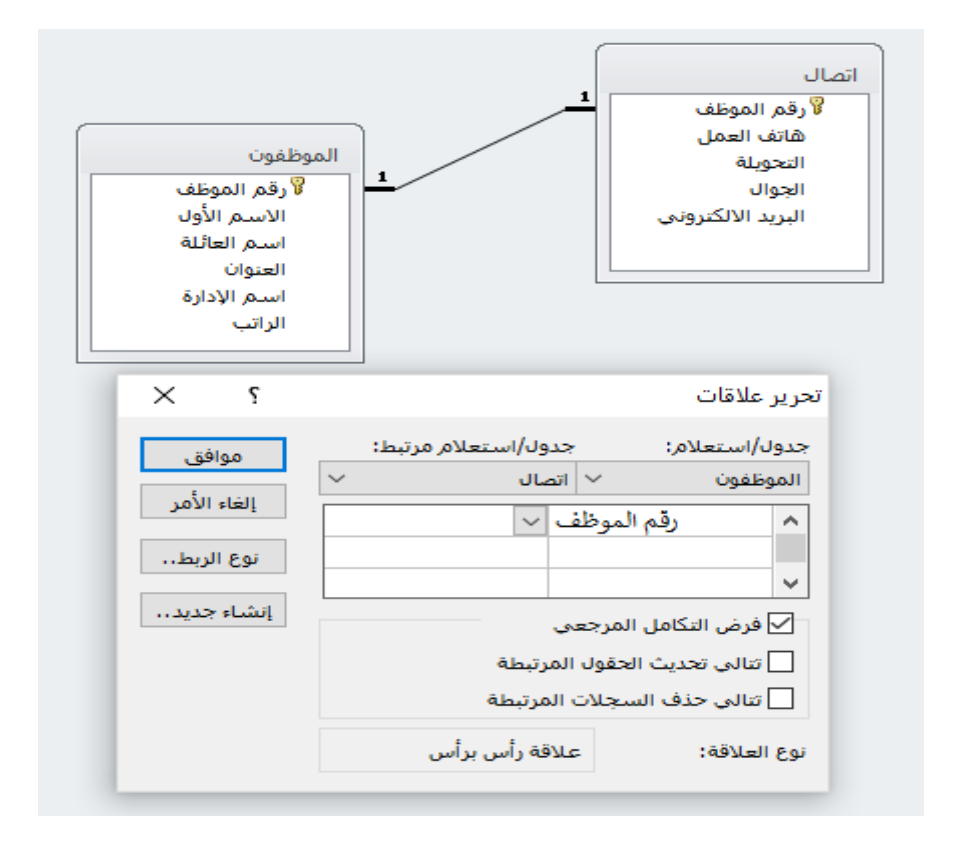

- ٦- إنشاء الاستعلامات
- استعلام باسم "مكافأة قليلة" يظهر اسم الطالب والمكافأة للطلاب السعوديين وتقل مكافأتهم عن ٣٠٠٠

الحل في النافذة التالية:

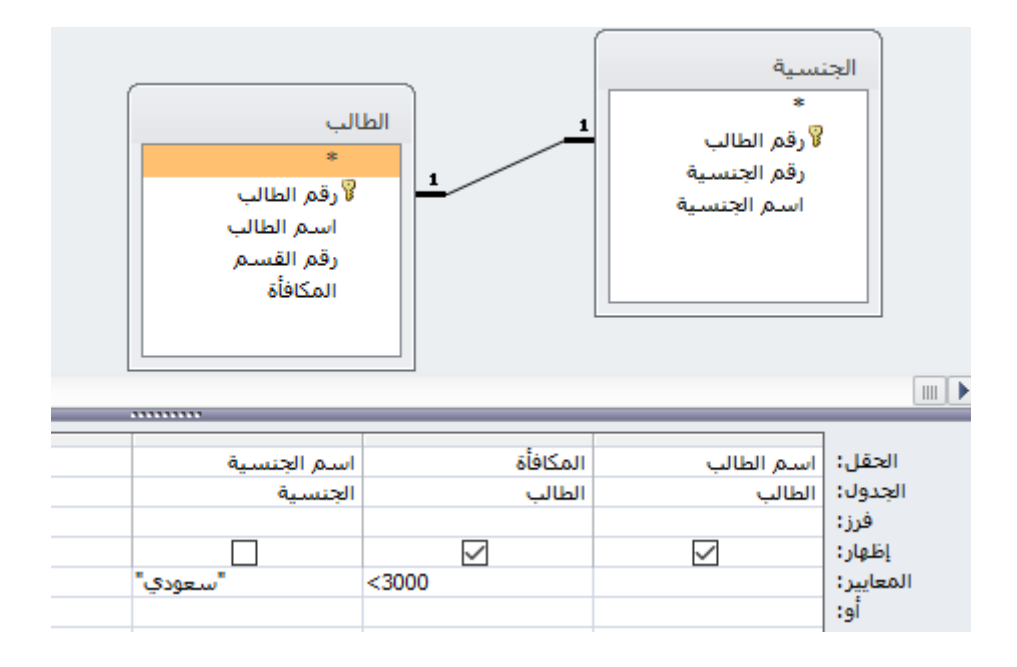

ب. يظهر (رقم الطالب، اسم الطالب من جدول الطالب، اسم الجنسية من جدول الجنسية) سميه "جنسية الطالب".

الحل في النافذة التالية:

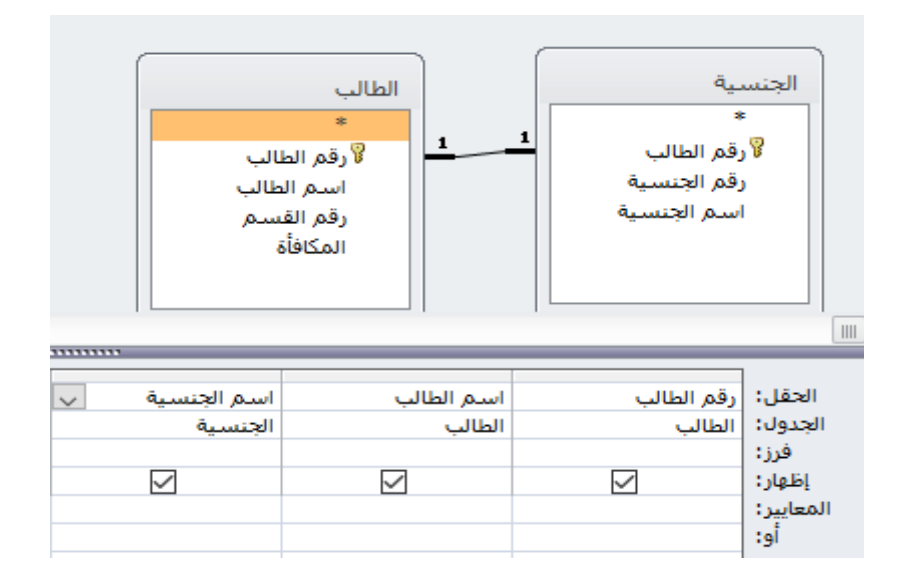

ج. استعلا يظهر اسم الطالب ورقم القسم للطلاب السعوديون أو الذين تزيد مكافآتهم عن ٢٥٠٠ وسمه "طلاب النخبة".

الحل في النافذة التالية:

|                        | م الطالب<br>سم الطالب<br>مر القسم<br>مكافأة | الطالب<br>*<br>% رق<br>الم | ية<br>فم الطالب<br>سم الجنسية | الجنسي<br>*<br>غن<br>ا    |
|------------------------|---------------------------------------------|----------------------------|-------------------------------|---------------------------|
|                        |                                             |                            |                               | []                        |
| اسم الجنسية<br>الجنسية | المكافأة<br>الطالب                          | رقم القسم<br>الطالب        | اسم الطالب<br>الطالب          | الحقل:<br>الجدول:<br>فرز: |
|                        | >2500                                       |                            | $\checkmark$                  | اظهار:<br>المعايير:       |
| "سعودي"                |                                             |                            |                               | أو:                       |

 د. استعلام تحدیث لزیادة المكافأة بمقدار ۲۰۰ وذلك لطلاب رقم القسم ۳ فقط مع تشغیله لمرة واحدة فقط.

الحل في النافذة التالية:

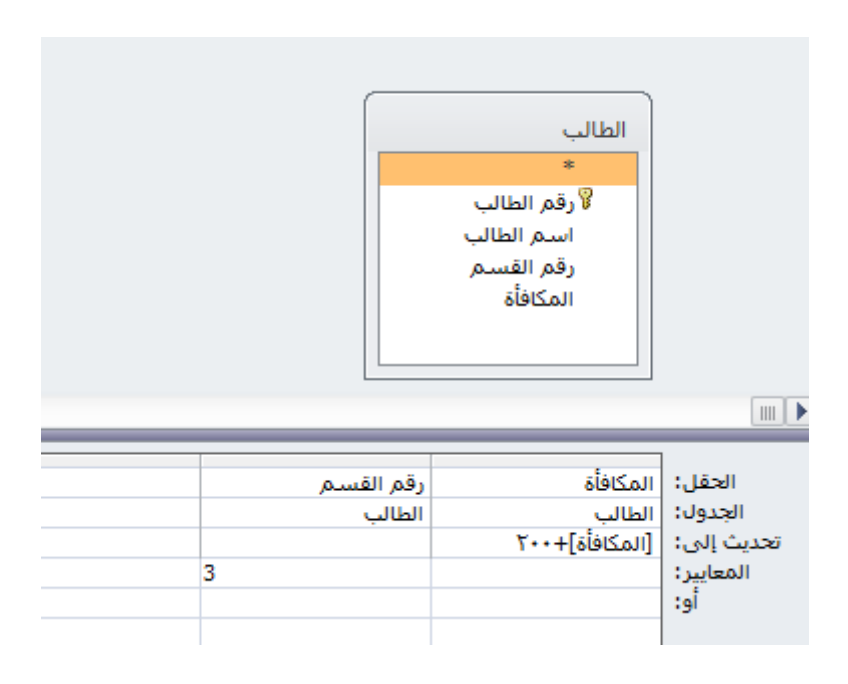